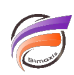

## Export Excel<sup>™</sup> depuis un Measure Portlet avec conservation des couleurs

## Description

Dans une des <u>précédentes astuces</u>, nous avions vu les différentes options possibles pour effectuer un export Excel<sup>™</sup> depuis des portlets de DivePort. Depuis la version 7.2.12 de DivePort, une nouvelle option est disponible, permettant l'export des couleurs texte et arrière-plan des Measures portlets.

Prenons l'exemple ci-dessus :

| Sales Region  | Actual Dollars | Actual Units |
|---------------|----------------|--------------|
| Far West      | 420 000        | 42           |
| Mid Atlantic  | 510000         | 51           |
| Mid West      | 140000         | 14           |
| Mountain West | 380 000        | 38           |
| Northeast     | 540 000        | 54           |
| South         | 460 000        | 46           |
| Southwest     | 320 000        | 32           |

Nous sommes en présence d'un Measure Portlet avec des colonnes colorisées en fonction de seuils.

Nous allons définir une action de clic Excel avec la possibilité d'exporter les couleurs.

Pour cela, dans la fenêtre Édition de Measures Portlet, cliquer sur Actions sur clic

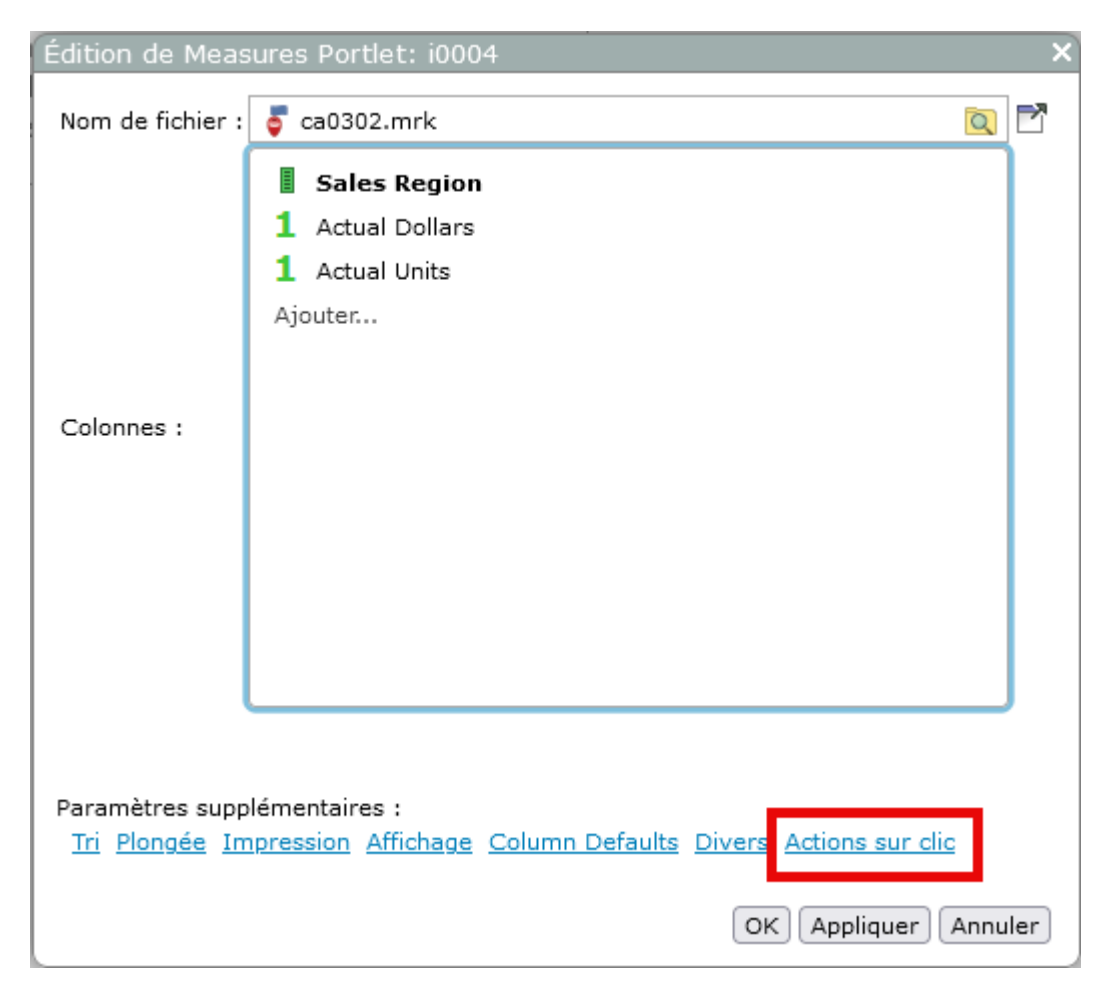

Dans la fenêtre Actions sur clic apparaissant, cliquer sur Ajouter...

La fenêtre Édition de l'action sur clic apparait alors, et dans la liste déroulante Type, sélectionner Excel puis cocher la case Export Text and Background Colors

| Édition de l'action sur clic 🛛 🗙 🗙 |                             |   |                |                  |  |  |
|------------------------------------|-----------------------------|---|----------------|------------------|--|--|
| Type :                             | Excel                       |   | ✓ Étendue : Po | rtlet et ligne 🔻 |  |  |
| Étiquette :                        | Excel                       |   |                |                  |  |  |
| Filename:                          | ca0302                      |   |                |                  |  |  |
| 🗹 Génér                            | er un fichier XLSX          |   |                |                  |  |  |
| 🗌 Ajoute                           | er Infos parent             |   |                |                  |  |  |
| 🗌 Expor                            | t Text and Background Color | 5 |                |                  |  |  |
|                                    |                             |   |                | OK Annuler       |  |  |

Valider les modifications effectuées.

L'export Excel™ depuis le Portlet donne le résultat suivant :

| 1Sales RegionActual DollarsActual Units2Far West420 000423Mid Atlantic510 000514Mid Migst440 00014 |   | А             | В              | С            |   |
|----------------------------------------------------------------------------------------------------|---|---------------|----------------|--------------|---|
| 2 Far West 420 000 42   3 Mid Atlantic 510 000 51                                                  | 1 | Sales Region  | Actual Dollars | Actual Units | 5 |
| 3 Mid Atlantic 510 000 51                                                                          | 2 | Far West      | 420 000        | 42           |   |
| 4 141-141-14                                                                                       | 3 | Mid Atlantic  | 510 000        | 51           |   |
| 4 Mid West 140 000 14                                                                              | 4 | Mid West      | 140 000        | 14           |   |
| 5 Mountain West 380 000 38                                                                         | 5 | Mountain West | 380 000        | 38           |   |
| 6 Northeast 540 000 54                                                                             | 6 | Northeast     | 540 000        | 54           |   |
| 7 South 460 000 46                                                                                 | 7 | South         | 460 000        | 46           |   |
| 8 Southwest 320 000 32                                                                             | 8 | Southwest     | 320 000        | 32           |   |
| 9                                                                                                  | 9 |               |                |              |   |

Les couleurs ont bien été exportées.

## Tags

- 1. DivePort
- 2. export
- 3. Portlet